### Utilisation du logiciel Excel dans une séance de mathématiques en lycée professionnel

Pour toutes vos questions (oubli d'une procédure ...) me contacter par courriel à l'adresse suivante : steph.leca@wanadoo.fr

Vous trouverez en annexe les divers affichages qui apparaîtront sur votre écran lors de la réalisation des opérations les plus importantes. (Représentations graphiques d'une série statistique...)

#### I. Statistiques descriptives

#### 1. Elaborer un tableau

Pour entrer une valeur numérique ou un texte dans une cellule, il faut cliquer deux fois sur celle-ci avec le bouton gauche de la souris. Une fois la valeur entrée, cliquer une fois ailleurs.

Pour entrer une formule dépendant d'une variable dans une cellule, il faut cliquer une fois sur la cellule puis appuyer sur le égal qui se situe dans la barre d'outils : taper votre formule, en cliquant sur la cellule qui contient la première valeur de la variable, lorsque celle-ci apparaît.

Ensuite il ne faut pas entrer la formule pour chaque case il suffit "d'étirer la formule", le logiciel comprend que la valeur de la variable à prendre en compte est celle située dans la cellule au dessus.

Attention ! : Si votre formule dépend d'un ou plusieurs paramètres que vous avez entrés dans des cellules, et que vous étirez cette formule alors le résultat est faux, car en faisant cette opération les paramètres sont eux aussi "étirés".

Pour éviter cela, il faut, dans la formule :

encadrer la lettre qui désigne la cellule dans laquelle se trouve le paramètre par le symbole \$.

Par exemple, si le paramètre se trouve dans la cellule H8, et que l'on veuille entrer la formule  $H8 \times X$ , il faudra taper  $H88 \times X$  si l'on veut étirer la formule à plusieurs valeurs de X.

#### 2. Calculer les paramètres de position et de dispersion

Le logiciel possède un grand nombre de fonctions qu'il suffit de sélectionner de la façon suivante (à la place de la taper) :

Cliquer une ou deux fois avec le bouton gauche de la souris sur la cellule dans laquelle vous voulez entrer une formule.

• Cliquer une fois sur l'icône  $f_x$  se situant dans la barre d'outils.

- Apparaît alors une fenêtre intitulée "Coller une fonction", sélectionnez alors une "Catégorie de fonctions" puis le "Nom de la fonction" que vous souhaitez utiliser.
- Suivant la fonction sélectionnée, vous seront demandés différents arguments. •

MCours.com

#### 3. Représentations graphiques

Pour représenter à l'aide d'un histogramme, diagramme ..., une série statistique il faut :

- Soit cliquer sur l'icône **"assistant graphique" (1)** qui se trouve dans la barre d'outils
- Soit faire "insertion", "graphique..."

Apparaît alors la fenêtre de l'assistant graphique.

- Choisir le type de graphique, puis cliquer sur **"suivant"**, dans la fenêtre vous est alors demandé de donner la plage de données.
- Cliquer alors sur le symbole à droite de l'emplacement réservé à cette plage de données, la fenêtre se rétrécit.
- Choisir la plage de données en la sélectionnant directement dans le tableau à l'aide du bouton gauche de la souris maintenu pressé.
- Cliquer alors sur le bouton situé à droite de l'emplacement réservé à la plage de données. La fenêtre s'agrandit alors.
- Cliquer sur "série" puis sur le bouton situé à droite de l'emplacement réservé à "étiquettes des abscisses", la fenêtre se rétrécit.
- Sélectionner alors en maintenant le bouton gauche de la souris la colonne qui correspond aux étiquettes.
- Cliquer à nouveau sur le bouton situé à droite de l'emplacement réservé à "étiquettes des abscisses". La fenêtre s'agrandit.
- Cliquer sur le bouton **"suivant"**. Il vous est alors demandé le nom du graphique la légende etc. Faites vos choix, puis cliquer sur le bouton "suivant". Il vous est demandé alors si vous désirez le graphique sur cette feuille ou sur une autre feuille. Faites votre choix et cliquer sur le bouton **"terminer"**
- Vous pouvez déplacer le graphique, comme on déplace un objet sous Word.

#### II. Fonctions numériques

#### 1. Rentrer l'expression algébrique

L'expression algébrique d'une fonction se rentre dans une cellule comme du texte. On peut toutefois la taper dans un document **Word** à l'aide de <u>l'éditeur d'équation</u>, puis insérer cette objet dans le **fichier Excel**. Cette expression ne sera pas contenue dans une cellule. En général, on entre la forme générale de l'expression et on demande aux élèves d'entrer les paramètres ( ou coefficients) dans des cellules qui leurs sont attribuées (voir annexe : page 11)

#### 2. Dresser le tableau de valeurs

Un tableau de valeurs s'élabore de la même façon qu'un tableau statistique, sauf qu'il se présente en lignes (deux). Dans la troisième partie de ce document, réservée à la présentation, nous verrons comment faire apparaître **"les traits"** du tableau. Les valeurs de la variable se rentrent une à une. Cependant, si les valeurs du tableau constituent une suite arithmétique, il suffit d'entrer les deux premières valeurs, puis les sélectionner, et enfin **"étirer"**.

#### 3. Construire la courbe représentative

La construction de la représentation graphique d'une fonction se fait exactement comme celle d'une série statistique, à ceci près :

- lorsqu'on choisi le type de graphique dans <u>la première étape</u>, il faut choisir "nuage de points" puis cliquer sur l'icône "nuage de points avec lissage sans marquage de données".
- à <u>l'étape 2</u>, dans le registre "**plage de données**" sélectionner "**en lignes**" au lieu de "**en colonnes**".

Ensuite la plage de données, la série (valeurs Y, valeurs X) se sélectionnent comme pour les statistiques.

La suite de la procédure est alors identique à celle des statistiques.

### III. Un peu de présentation

#### 1. Faire apparaître les traits d'un tableau, la couleur de fond des cellules ...

Pour faire apparaître les traits d'une cellule ou d'un tableau, ou en changer la couleur, il faut :

- sélectionner la cellule ou le tableau à l'aide du bouton gauche de la souris maintenu pressé.
- faire un clic droit avec la souris sur la zone sélectionnée
- apparaît une fenêtre, sélectionner **"Format de cellule"**
- apparaît une nouvelle fenêtre intitulée **"Format de cellule"**, vous pouvez alors sélectionner ce que vous désirez en entrant dans les différents onglets proposés.

#### 2. Changer l'aspect d'un graphique (couleur d'une courbe, d'un fond de graphique ...)

Un clic droit sur la zone de graphique fait apparaître une fenêtre, sélectionner alors **"Format de la zone de graphique"**, apparaît une nouvelle fenêtre qui vous permet de sélectionner ce que vous désirez en entrant dans les différents onglets. (Voir annexe : page 14)

En cliquant sur la zone de traçage, sur la courbe, sur les axes ..., et en procédant comme précédemment, on peut aussi changer l'aspect de ces différents éléments.

#### 3. Fonction "concaténer" pour présenter un résultat

Pour rendre compte d'un résultat qui peut varier avec une phrase, il faut utiliser la fonction "**concaténer**" qui s'utilise comme dans l'exemple ci-dessous :

#### Exemple :

Supposons que l'on ait réalisé un calculateur sous Excel qui nous permet de calculer le capital acquis à une année n donnée. Alors, dans une cellule on rentre le numéro de l'année (supposons que ça soit la cellule F12), et dans une autre cellule se trouve la formule donnant le capital cette année là (supposons que ça soit la cellule I11)

Pour que quelque soit l'année rentrée, il y ait une phrase qui dise :

Le capital acquis la n<sup>ième</sup> année est de Cn, il faut rentrer dans une cellule la fonction suivante :

```
=CONCATENER(" le capital acquis la ";F12;" <sup>ième</sup> année est de ";I11)
```

# Annexe 1

## Statistiques descriptives

### Représentations graphiques

|       | licrosoft Excel | - Nouveau Fe                       | uille de calcul M        | icrosoft          | Excel                         |                |                                               |                  |                            |                      |        |            | _ 6   | 7 × |
|-------|-----------------|------------------------------------|--------------------------|-------------------|-------------------------------|----------------|-----------------------------------------------|------------------|----------------------------|----------------------|--------|------------|-------|-----|
|       | Eichier Edition | Affichage Inse                     | rtion Forma <u>t O</u> u | tils <u>D</u> onr | ées Fe <u>n</u> être <u>?</u> | OmniPage       | OmniPage                                      | e Or             | mniPage O                  | mniPage              |        |            |       | P × |
|       | B 0+            | $\Sigma f_{*} \stackrel{Z}{\to} 1$ | 100% - ?                 | »                 | Arial                         | <b>•</b> 10    | • G                                           | I                | s 🔳                        | E 3                  | € %    | +00<br>+-0 | 8 - A | ÷ » |
| 1.000 | A4 -            | =                                  |                          |                   |                               | 1000           | inter and and and and and and and and and and | 2000             |                            |                      | - ,    |            | 1.11  |     |
|       | A               | B                                  | С                        |                   | D                             |                | E                                             |                  | 0                          | F                    |        |            | G     |     |
| 1     |                 |                                    |                          |                   |                               |                |                                               |                  |                            |                      |        |            |       | - 1 |
| 2     |                 |                                    |                          |                   |                               |                |                                               |                  |                            |                      |        |            |       |     |
| 3     |                 |                                    | L100 - 2000              |                   |                               |                |                                               |                  |                            |                      | 1      |            |       |     |
| 4     | l               | caractère                          | effectif                 | print and a       | fréauences                    | fréauen        | nces en                                       | %                | and the second second      |                      |        |            |       | 1   |
| 5     |                 | [20, 25]                           | 14                       | Assista           | nt Graphique -                | Étape 1 sur    | 4 - Тур                                       | e de             | : Graphiqu                 |                      | ? ×    |            |       | _   |
| 6     |                 | [25, 30]                           | 25                       | Types             |                               | ac percoppalic | éc ]                                          |                  |                            |                      |        | -          |       |     |
| 1     |                 | [30, 35]                           | 30                       | Type.             | , scandard Tryp               | ss personnais  | ,cs                                           |                  |                            |                      | 1      | -          |       |     |
| 8     |                 | [35, 40]                           | 23                       | Туре              | de graphique :                | <u></u> 50     | ous-type                                      | de gr            | aphique :                  |                      |        | -          |       | -1  |
| 9     | 1               | [40, 45]                           | 17                       |                   | listogramme                   | <u> </u>       |                                               |                  |                            |                      |        |            |       | -2  |
| 11    | -               | 150 551                            | 7                        | EB                | arres                         |                |                                               |                  |                            |                      |        | -          |       |     |
| 12    |                 | 155 601                            | 3                        |                   | ourbes                        |                |                                               |                  |                            |                      |        | -          |       | -   |
| 13    |                 | Total                              | 128                      | <b>9</b> 5        | ecteurs                       | l F            |                                               |                  |                            |                      |        | -          |       | -2  |
| 14    |                 | Total                              |                          |                   | iuages de points              |                |                                               |                  |                            |                      |        |            |       |     |
| 15    |                 |                                    |                          |                   | nres<br>DDeau                 |                |                                               |                  |                            |                      |        |            |       |     |
| 16    |                 |                                    |                          |                   | adar                          |                |                                               | 9                | инию                       | Тин                  |        | 2          |       |     |
| 17    |                 |                                    |                          |                   | urface                        |                |                                               |                  |                            |                      |        |            |       |     |
| 18    |                 |                                    |                          | . B               | ulle                          |                |                                               | Ļ                |                            |                      |        |            |       |     |
| 19    |                 |                                    |                          | litti B           | oursier                       | -              |                                               |                  |                            |                      |        |            |       |     |
| 20    |                 |                                    |                          | Jum               |                               |                |                                               |                  |                            |                      |        |            |       |     |
| 21    |                 |                                    |                          |                   |                               | Hi             | istogramn<br>prises à c                       | he gri<br>liffér | oupe, Comp<br>entes abscis | are les va<br>ses x. | aleurs | -          |       |     |
| 22    | -               |                                    |                          |                   |                               | y              | prises a c                                    | arren            |                            |                      |        | 2          |       |     |
| 23    |                 |                                    |                          |                   |                               | 1              |                                               |                  |                            |                      |        | -          |       |     |
| 24    | 1               |                                    |                          |                   |                               |                | Maint                                         | enir a           | appuyé pou                 | r visionne           | r      |            |       |     |
| 25    |                 |                                    |                          |                   |                               |                |                                               |                  |                            |                      |        | 33         |       |     |
| 20    |                 |                                    |                          | 2                 | App                           | uler   20      | récédent                                      |                  | Suivant >                  | Ter                  | miner  | -          |       |     |
| 21    | NN Feuil1       | auil2 / Fauil3 /                   |                          | 4                 |                               |                | - Second                                      |                  | Januarie X                 |                      | minist | 1          |       |     |
| Drêt  |                 | edite V Fedito V                   |                          |                   |                               |                | _                                             | _                |                            |                      |        |            |       |     |
| FIE   |                 |                                    |                          |                   |                               | 11             |                                               |                  |                            |                      |        | ACTAL      |       | 1   |

| м    | licrosoft Excel | - Nouveau Fe                           | euille de calcul Microsof        | oft Excel                                                                  |
|------|-----------------|----------------------------------------|----------------------------------|----------------------------------------------------------------------------|
|      | Eichier Edition | Affichage Ins                          | ertion Forma <u>t</u> Outils Dor | onnées Fe <u>n</u> être <u>?</u> OmniPage OmniPage OmniPage OmniPage       |
|      | Q 0.            | Σ f <sub>*</sub> <sup>Z</sup> ↓        | 100% 👻 🕐 😤                       | Arial • 10 • 6 I § = = 2 \$ \$ \$ \$ \$ \$ \$ \$ \$ \$                     |
|      | •               | <b>=</b> ca                            | ractère                          |                                                                            |
|      | A               | В                                      | C                                | D E F G                                                                    |
| 1    |                 | ······································ |                                  |                                                                            |
| 2    |                 |                                        |                                  | Assistant Graphique - Etape 2 sur 4 - Données source du grap               |
| 3    |                 |                                        | -                                | Plane de données Série                                                     |
| 4    |                 | caractere                              | effectif                         |                                                                            |
| 5    |                 | [20, 25]                               | 14                               | 35                                                                         |
| 7    |                 | [25, 30]<br>[20, 32]                   | 20                               | 30                                                                         |
| 8    |                 | [35, 40]                               | 23                               |                                                                            |
| 9    |                 | [40] 45[                               | 17                               | 20 Bériel                                                                  |
| 10   |                 | [45, 50]                               | 9                                |                                                                            |
| 11   |                 | [50, 55]                               | 7                                |                                                                            |
| 12   |                 | [55, 60]                               | 3                                |                                                                            |
| 13   |                 | Total                                  | 128                              | [20, [25, [30, [35, [40, [45, [50, [55,<br>257 307 357 407 457 507 557 607 |
| 14   |                 |                                        |                                  | 251 001 051 401 551 551 001                                                |
| 15   |                 |                                        |                                  |                                                                            |
| 16   |                 |                                        | 1                                | Serie                                                                      |
| 17   | 1               |                                        |                                  |                                                                            |
| 19   |                 |                                        |                                  |                                                                            |
| 20   |                 |                                        |                                  | ✓ Valeurs: =Feuil1!\$C\$5:\$C\$12                                          |
| 21   |                 |                                        |                                  | Ajouter Supprimer                                                          |
| 22   |                 |                                        |                                  |                                                                            |
| 23   |                 |                                        |                                  | Étiquettes des abscisses (X) : =Feuil1!\$B\$5:\$B\$12                      |
| 24   |                 |                                        |                                  |                                                                            |
| 25   |                 |                                        |                                  |                                                                            |
| 26   |                 | -                                      |                                  | 2 Annuler CPrécédent Suivant > Terminer                                    |
| 21   |                 |                                        |                                  |                                                                            |
|      | Feuil1 / F      | euil2 / Feuil3 /                       |                                  |                                                                            |
| Pret |                 |                                        |                                  | IIIIIIIIIIIIIIIIIIIIIIIIIIIIII                                             |

| 🕅 Mi   | crosoft Excel          | - Nouveau Feu    | ille de calcul Micr        | osoft Excel                     |                        |                                  | _ 8 ×           |
|--------|------------------------|------------------|----------------------------|---------------------------------|------------------------|----------------------------------|-----------------|
| 18) E  | ichier <u>E</u> dition | Affichage Insert | tion Forma <u>t</u> Outils | Données Fenêtre ?               | OmniPage OmniPage O    | mniPage OmniPage                 | _ 8 ×           |
|        | Q 10+                  | Σ fx ZI          | 100% 👻 ?                   | 🙄 🛛 Arial                       | • 10 • G I             | s = = = • %                      | 8 498 🔕 - 🗛 - 꽞 |
|        |                        | = cara           | ictère                     | in a second                     |                        |                                  |                 |
|        | A                      | В                | С                          | D                               | E                      | F                                | G 🔒             |
| 1      |                        |                  |                            |                                 |                        |                                  |                 |
| 2      |                        |                  |                            |                                 |                        |                                  |                 |
| 3<br>4 |                        | caractère        | effectif                   | fréquences                      | fréquences en %        |                                  |                 |
| 5      |                        | [20, 25]         | 14                         | 0,11                            | 10,94                  | 1                                |                 |
| 6      |                        | [25, 30]         | 25                         | n 2n                            | 19.53                  |                                  |                 |
| 7      |                        | [30, 35]         | 30 Ass                     | istant Graphique - Éta          | pe 3 sur 4 - Options d | e Graphique                      | ? ×             |
| 8      |                        | [35, 40[         | 23                         | Étiquettes de d                 | lannéas l              | Table de depeáse                 | 1               |
| 9      |                        | [40, 45]         | 17                         | Tilvos                          | Auro 1 0               |                                  |                 |
| 10     |                        | [45, 50]         | 9                          | nures                           | Axes   Q               | uadrillage Legi                  | ende            |
| 11     |                        | [50, 55]         | <u>7</u> Ti                | tre du graphique :              | 2 <u>2</u>             |                                  |                 |
| 12     |                        | [55, 60]         | 3                          | les âges                        |                        | les âges                         |                 |
| 13     |                        | lotal            |                            | xe des abs <u>ci</u> sses (X) : | 35 -                   |                                  |                 |
| 14     |                        | ·                |                            | tranches d'âges                 | 30                     |                                  | -               |
| 10     |                        |                  |                            | ve des ordonnées (V) :          | 25                     |                                  |                 |
| 17     |                        |                  |                            |                                 |                        |                                  | Série 1         |
| 18     |                        |                  |                            | Tenecal                         | <b>10</b>              |                                  |                 |
| 19     |                        |                  |                            | xe des (x) superpose ;          | 5                      | ┝┥┝┥┝┥┝╌╟╌╦                      |                 |
| 20     |                        |                  |                            | 1                               | 0 +                    | 25, [30, [35, [40, [45, [50, [55 |                 |
| 21     |                        |                  | P                          | xe des (Y) superposé :          | 25[ 3                  | 0[ 35[ 40[ 45[ 50[ 55[ 60        | ć 🔰 🔤           |
| 22     |                        |                  |                            |                                 |                        | tranches d'âges                  |                 |
| 23     |                        |                  |                            |                                 |                        |                                  |                 |
| 24     |                        |                  |                            |                                 |                        |                                  |                 |
| 25     |                        |                  |                            | 51                              | Commenter (Commenter   | 1                                |                 |
| 26     |                        |                  | 6                          | Q                               | Annuler < Préc         | édent Suivant >                  | Terminer        |
| 27     |                        |                  |                            |                                 |                        | P                                |                 |
|        | Feuil1 / F             | euil2 / Feuil3 / |                            |                                 |                        |                                  |                 |
| Prêt   |                        |                  |                            |                                 |                        |                                  | NUM             |

| M    | icrosoft Excel  | l - Nouveau Feui                     | lle de calcul I     | Microsoft          | Excel                |               |              |                 |                 |                      |                |           | _ 8 | ×   |
|------|-----------------|--------------------------------------|---------------------|--------------------|----------------------|---------------|--------------|-----------------|-----------------|----------------------|----------------|-----------|-----|-----|
|      | Eichier Edition | Affichage Inserti                    | on Forma <u>t O</u> | utils <u>D</u> onr | nées Fe <u>n</u> ê   | tre <u>?</u>  | OmniPage     | OmniPag         | je Om           | iniPage OmniP        | age            |           |     |     |
|      | g v ·           | $\Sigma f_{\pi} \stackrel{Z}{}   1 $ | 100% 🝷 🖸            | Į ″∣               | Arial                |               | • 10         | G               | I               | S = =                | ≣ € %          | 5 4,0     | • 🗛 | • • |
|      | <u> </u>        | = carao                              | ctère               |                    |                      |               | -            |                 |                 |                      |                |           |     |     |
|      | A               | В                                    | C                   | 1                  | D                    |               |              | E               |                 | F                    | i i            |           | G   | -   |
| 1    |                 |                                      |                     |                    |                      |               |              |                 |                 |                      |                |           |     | -1  |
| 2    |                 |                                      |                     |                    |                      |               |              |                 |                 |                      |                |           |     | -   |
| 4    |                 | caractère                            | effectif            | F                  | fréquer              | ices          | fréque       | ences er        | n %             |                      |                |           |     | -1  |
| 5    |                 | [20, 25]                             | 14                  |                    | 0,11                 |               |              | 10,94           |                 |                      |                |           |     |     |
| 6    |                 | [25, 30]                             | 25                  |                    | <u>n 26</u>          | )             |              | 19 53           |                 |                      |                | 1         | -   |     |
| 7    |                 | [30, 35]                             | 30                  | Assistan           | t Graphiqu           | ie - Éta      | npe 3 sur    | 4 - Optic       | ons de          | Graphique            |                | ? :       | ×   |     |
| 8    |                 | [35, 40]                             | 23                  | -                  | librad               | 1             | Aver         | 1               | 0.              | adeillago            | 1 1600         | nda       |     |     |
| 9    |                 | [40, 45[                             | 17                  | 1                  | Étiquet              | l<br>tos do d | Axes         |                 | i) Qu           | aurillaye<br>Tabla a | l Leye         | nue       |     |     |
| 10   |                 | [45,50]                              | 9                   | L                  | Luquer               |               | Ionnees      |                 | 4               | Table C              | le données     |           |     | _   |
| 11   |                 | [50, 55]                             | 7                   | Étiquett           | es de donn           | ées —         |              | 1               |                 |                      |                |           |     | _   |
| 12   |                 | [55, 60]                             | 3                   |                    |                      |               |              |                 |                 | les âges             | 5              |           |     |     |
| 13   |                 | lotal                                | 128                 | C Aucu             | in <u>e</u>          |               |              |                 |                 |                      |                | 🖬 Série 1 |     |     |
| 14   |                 |                                      |                     | Affici             | her la <u>v</u> aleu | r             |              | <sup>35</sup> T | Ť               | 130                  |                |           |     |     |
| 10   |                 |                                      |                     | C Affic            | her le pourc         | entage        |              | 30              | 25              | 23                   |                |           |     | -   |
| 17   |                 |                                      |                     | C Affic            | her l'étiquet        | te            |              | 10 20           | 14              | ++ ++ 12-            |                |           |     | _   |
| 18   |                 |                                      |                     | C Affiel           | her étiquett         | e et poi      | ircentage    | 15 15 10 10     | nt l            |                      | 9 7            | 1         |     | -   |
| 19   |                 |                                      |                     | Affici             | her la taille (      | des bulle     | :5           | 5               |                 |                      | ┦┼п┼╩          |           |     | -3  |
| 20   |                 |                                      |                     |                    |                      |               |              | 0+              | [20, [25        | 5, [30, [35, [40,    | [45, [50, [55, |           |     |     |
| 21   |                 |                                      |                     |                    |                      |               |              |                 | 25[ 30          | [ 35[ 40[ 45[        | 50[ 55[ 60[    |           |     |     |
| 22   |                 |                                      |                     |                    |                      |               |              |                 |                 | tranches d'âç        | jes            |           |     |     |
| 23   |                 |                                      |                     | C Symt             | ooles de léa         | ende prè      | ès de l'étiq | uette           |                 |                      |                |           |     |     |
| 24   |                 |                                      |                     | ,                  | uo log.              | ando pre      |              |                 |                 |                      |                |           |     |     |
| 25   |                 |                                      |                     |                    |                      |               |              | 1               |                 | 1                    |                |           |     |     |
| 26   |                 |                                      |                     | 2                  |                      |               | Annul        | ler <           | < <u>P</u> récé | dent Suiva           | ant >          | Terminer  |     |     |
| 27   |                 |                                      |                     |                    |                      |               |              |                 |                 |                      |                |           |     | -   |
| 44)  | Feuil1 / F      | Feuil2 / Feuil3 /                    |                     |                    |                      |               |              |                 |                 |                      |                |           | •   | 11  |
| Prêt |                 |                                      |                     |                    |                      |               |              |                 |                 |                      |                | NUM       |     |     |

| 🕅 Mi | icrosoft Excel  | l - Nouveau Feu                 | ille de calcul Microsol      | ft Excel                        |                         |                  | _ & ×            |
|------|-----------------|---------------------------------|------------------------------|---------------------------------|-------------------------|------------------|------------------|
| 1    | Eichier Edition | Affichage Insert                | ion Forma <u>t</u> Outils Do | nnées Fe <u>n</u> être <u>?</u> | OmniPage OmniPage On    | nniPage OmniPage | _ 8 ×            |
|      | Q ~ -           | $\Sigma f_{\pi} \stackrel{Z}{}$ | 100% - ? 😤                   | Arial                           | → 10 → G I              | s = = = •;       | 68 498 🔕 • 🛕 • 💥 |
|      |                 | = cara                          | ctère                        |                                 | 62 - 21 - 12<br>h2      |                  |                  |
|      | A               | B                               | C                            | D                               | E                       | F                | G 🔒              |
| 1    |                 |                                 |                              |                                 |                         |                  |                  |
| 2    |                 |                                 |                              |                                 |                         |                  |                  |
| 3    |                 | caractère                       | offortif                     | fréquences                      | fréquences en %         |                  |                  |
| 5    |                 |                                 | 1/                           | nequences                       | 10.94                   |                  |                  |
| 6    |                 | [25, 25]                        | 25                           | 0,11                            | 19,54                   |                  |                  |
| 7    |                 | [20, 35]                        | 30                           | 0,23                            | 23.44                   |                  |                  |
| 8    |                 | [35, 40]                        | 23                           | 0.18                            | 17.97                   |                  |                  |
| 9    |                 | [40, 45]                        | 17                           | 0.13                            | 13.28                   |                  |                  |
| 10   |                 | [45, 50]                        | 9                            | 0,07                            | 7,03                    |                  |                  |
| 11   |                 | [50, 55]                        | 7                            | 0,05                            | 5,47                    |                  |                  |
| 12   |                 | [55, 60]                        | 3                            | 0,02                            | 2,34                    |                  |                  |
| 13   |                 | Total                           | 128                          | 1                               | 100                     |                  |                  |
| 14   |                 |                                 |                              |                                 |                         |                  |                  |
| 15   |                 |                                 | Assistant Graph              | nique - Étape 4 su              | ır 4 - Emplacement du g | graphique        | ? ×              |
| 16   |                 |                                 | Placer le graphigu           | Je :                            |                         |                  |                  |
| 17   |                 |                                 |                              |                                 | 1000                    |                  |                  |
| 18   |                 |                                 |                              | े sur une <u>n</u> ouvelle fe   | euille : Graph1         |                  |                  |
| 19   |                 |                                 |                              |                                 |                         |                  |                  |
| 20   |                 |                                 |                              |                                 |                         |                  |                  |
| 21   |                 |                                 |                              | en tant qu' <u>o</u> bjet da    | ans : Feuil1            |                  | · ·              |
| 22   |                 |                                 | 8                            |                                 |                         |                  |                  |
| 23   |                 |                                 | ា                            |                                 | And I Describe          |                  |                  |
| 24   |                 |                                 | <u>_</u>                     |                                 | Annuler < Preceden      |                  | miner            |
| 26   |                 |                                 |                              |                                 | -                       | 2                |                  |
| 27   |                 |                                 |                              |                                 |                         |                  |                  |
|      | E Feuil1        | euil2 / Feuil3 /                |                              |                                 | 141                     |                  | -                |
| -    | THE PROPERTY I  |                                 |                              |                                 |                         |                  |                  |

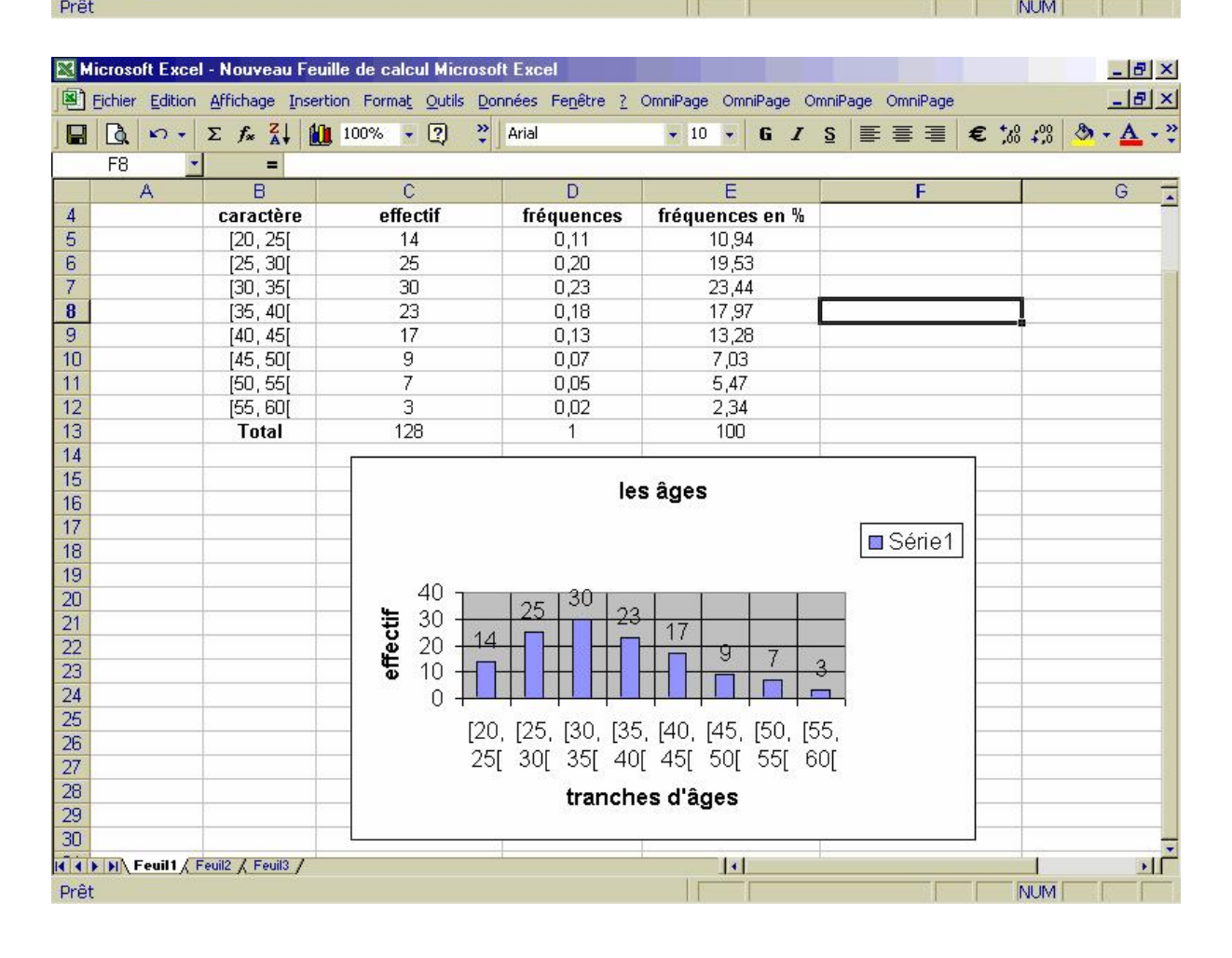

# MCours.com

# Annexe 2

### Fonctions numériques

(Représentation graphique à partir du tableau de valeurs)

|     | licrosoft Excel | - Support fon                          | ctions                  |                       |             |                     |                  |                                                |                      | _ 0   | ₽ ×      |
|-----|-----------------|----------------------------------------|-------------------------|-----------------------|-------------|---------------------|------------------|------------------------------------------------|----------------------|-------|----------|
|     | Eichier Edition | Affichage Inse                         | ertion Forma <u>t O</u> | utils <u>D</u> onnées | Fenêtre ? C | mniPage OmniP       | age OmniPage     | OmniPage                                       |                      |       | a ×      |
|     | B N-            | $\Sigma f_{\pi} \mathbf{z} \mathbf{I}$ | 100% 👻 🖪                | ? » Arial             |             | + 10 + 1            | G Z S 🗏          | EEEE                                           | +,0 ,00              | 8 - A | ÷ »      |
| 1   | · · · ·         | =                                      |                         | a                     |             | 30 1993 30 1993     |                  |                                                | 100 110              |       | - 1. COM |
|     | F               | F                                      | G                       | н                     | 1           | .1                  | K                |                                                | M                    |       | 1        |
| 1   |                 |                                        |                         |                       |             |                     | 18               | -                                              | 101                  |       |          |
| 2   | 1               |                                        |                         |                       |             |                     |                  | -                                              |                      |       |          |
| 3   | le peut s       | 'écrire y                              | = ax <sup>2</sup> + b>  | (+c                   | Assistant ( | iraphique - Éta     | ape 1 sur 4 - T  | ype de Graphi                                  |                      | ? ×   |          |
| 4   |                 | 1                                      |                         |                       | Tupes sta   | ndard Tunner        |                  |                                                |                      |       |          |
| 5   | oefficients a,  | b et c                                 |                         |                       | Types sta   | ingen Litabest      | Jersonnailses    |                                                |                      | 1     |          |
| 6   |                 |                                        |                         |                       | Type de g   | raphique :          | <u>S</u> ous-typ | e de graphique :                               |                      |       |          |
| 7   |                 | 5                                      |                         |                       | Histor      | gramme              | I.               | (a)                                            |                      |       |          |
| 8   | b =             | -2                                     | c =                     | 3                     | E Barre     | s                   |                  | • 1                                            |                      |       |          |
| 9   |                 |                                        |                         |                       | Court       | ies                 |                  | •                                              |                      |       |          |
| 10  | -               |                                        |                         |                       |             | urs<br>es de points |                  |                                                |                      |       |          |
| 11  | -2              | -1                                     | 0                       | 1                     | - Aires     | ss de points        |                  | $\sqrt{1}$                                     | 6                    |       |          |
| 12  | 15              | 7                                      | 3                       | 3                     |             | 9U                  |                  | $2 \mid \sim 1$                                |                      |       |          |
| 13  |                 |                                        |                         |                       | Rada        |                     |                  |                                                | -                    |       | -        |
| 14  | -               |                                        |                         |                       | _ 🦉 Surfa   | ce                  |                  | 1 1 1 1 1                                      | 1                    |       |          |
| 15  |                 |                                        |                         |                       | - 📑 Bulle   |                     |                  | X XX                                           |                      |       |          |
| 10  |                 |                                        |                         |                       | Bours       | ier                 |                  | <u>•                                      </u> |                      |       | -        |
| 18  |                 | -                                      |                         |                       | -           |                     | Nuage d          | e points avec liss                             | age sans             |       | -        |
| 19  |                 |                                        |                         |                       |             |                     | marquag          | je des données.                                |                      |       |          |
| 20  |                 |                                        |                         |                       |             |                     |                  |                                                |                      |       |          |
| 21  |                 |                                        |                         |                       |             |                     | -                |                                                |                      |       |          |
| 22  |                 |                                        |                         |                       |             |                     | Ma               | intenir appuyé po                              | our <u>vi</u> sionne | er    |          |
| 23  | -               |                                        |                         |                       |             |                     |                  | <b>1</b>                                       | 1                    |       |          |
| 24  |                 |                                        |                         |                       |             | Annule              | r < Précéd       | ent Suivant >                                  | <u>I</u> er          | miner |          |
| 25  |                 |                                        |                         |                       | . U         | 1                   |                  | -                                              |                      |       |          |
| 20  | E DI Feuil1     | euil2 / Feuil3 /                       |                         |                       |             |                     |                  |                                                |                      |       |          |
| Prê | t               | ()                                     |                         |                       |             |                     |                  |                                                | NUM                  |       |          |

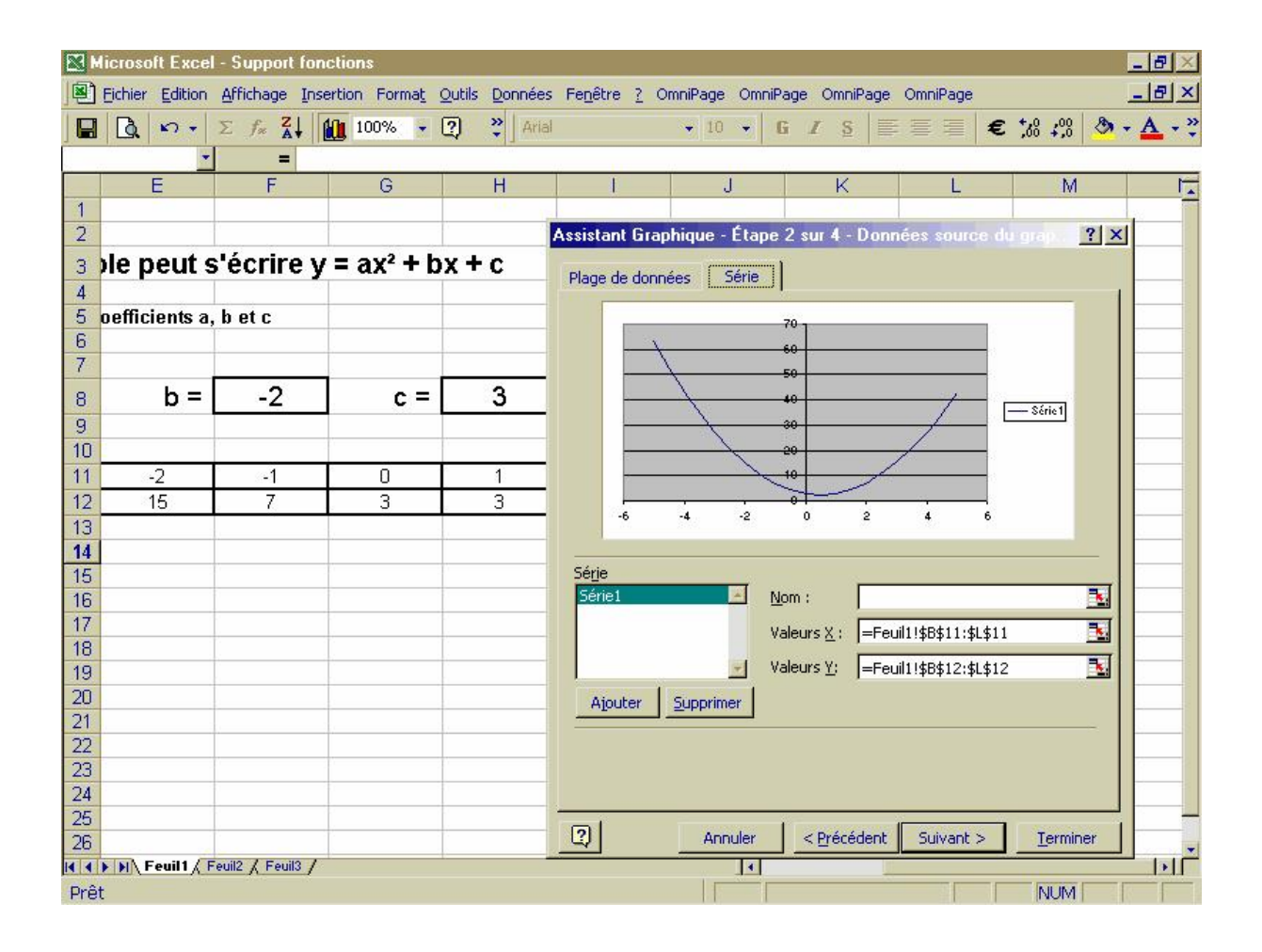

| Biblier Edition Affichage Insertion Format Qutils Données Fegêtre 2 OmniPage OmniPage OmniPage OmniPage       OmniPage OmniPage OmniPage OmniPage         Image: Image: Image                                   |     | licrosoft Excel | - Support fon    | ctions                  |                                                      |                   |                                                                                                    |                     |                |                   | _ 8 ×            |
|----------------------------------------------------------------------------------------------------|-----|-----------------|------------------|-------------------------|------------------------------------------------------|-------------------|----------------------------------------------------------------------------------------------------|---------------------|----------------|-------------------|------------------|
| Image: Solution of the second degree of the second degree of |     | Eichier Edition | Affichage Inse   | ertion Forma <u>t</u> ( | <u>Outils Données</u>                                | Fenêtre ? C       | mniPage Omni                                                                                                    | iPage OmniPage      | OmniPage       |                   | _ 8 ×            |
| $\begin{array}{c c c c c c c c c c c c c c c c c c c $                                                                                                    |     | a n+            | Σ fx ZI          | 100% 👻                  | ?                                                    |                   | • 10 •                                                                                                    | G Z S               | • = = <b>e</b> | *,0 ,00 &         | - A - »          |
| E       F       G       H       I       J       K       L       M       F         1       2       3 <b>ble peut s'écrire y = ax<sup>2</sup> + bx + c</b> 4       4       5       oefficients a, b et c       6       6       6       7       6       7 <b>Assistant Graphique - Étape 3 sur 4 - Options de Graphique</b> ?       X         8       b =       -2       c =       Titres       Axes       Quadrillage       Légende       Étiquettes de données       ?       X         9       10                                                                                                    | 10  |                 | =                |                         |                                                      |                   | -10[1:52 20]])                                                                                                    |                     |                |                   | 1.00 <b>1.00</b> |
| 1       2         3 <b>De peut s'écrire y = ax<sup>2</sup> + bx + c</b> 4       5         6       6         7       6         8       b =       -2       c =         9       10         11       -2       -1       0         12       15       7       3         13       -       -       C Afficher la yaleur         C       Afficher la yaleur       C Afficher la yaleur         C       Afficher la taille des bulles       40         18       -       -         19       -       -         20       -       -         21       -       -                                                                                                    |     | E               | F                | G                       | H                                                    | 1                 | J                                                                                                    | K                   | L              | M                 |                  |
| 2       3       )le peut s'écrire y = ax² + bx + c         4       5       oefficients a, b et c         6       6         7       6         8       b =       -2       c =         9       7         10       7         11       -2       -1       0         12       15       7       3         13       6       6       6         14       6       6       6         15       7       3       7         16       6       6       6         17       7       0       6         18       6       6       6         19       10       10       10         18       10       10       10         18       10       6       4ficher la talle des bulles         18       19       10       10       10         18       19       10       10       10         19       10       10       10       10         19       10       10       10       10         19       10       10       10       10 </td <td>1</td> <td></td> <td></td> <td></td> <td>1.1.1</td> <td></td> <td></td> <td>1.1</td> <td></td> <td></td> <td></td>                                                                                                    | 1   |                 |                  |                         | 1.1.1                                                |                   |                                                                                                    | 1.1                 |                |                   |                  |
| 3 ple peut s'écrire y = ax² + bx + c         4       5       oefficients a, b et c         6       7       Assistant Graphique - Étape 3 sur 4 - Options de Graphique       ? ×         8       b =       -2       c =       Titres       Axes       Quadrillage       Légende       Étiquettes de données         9       10       Etiquettes de données       Étiquettes de données       fonctions du second degré         11       -2       -1       0       C       Afficher la yaleur       C       Afficher la yaleur       C       Afficher la yaleur       C       Afficher la taile des bules       fonctions du second degré       au       au                                                                                                    | 2   |                 |                  |                         |                                                      |                   |                                                                                                    |                     |                |                   |                  |
| 4       5       oefficients a, b et c         6       7       Assistant Graphique - Étape 3 sur 4 - Options de Graphique       ? ×         8       b =       -2       c =       Titres       Axes       Quadrillage       Légende       Étiquettes de données         9       10         Étiquettes de données           10            fonctions du second degré         11                10                12       15       7       3              13                 14                16                 18                                                                                                    | 3   | ble peut s      | 'écrire y        | = ax <sup>2</sup> + b   | x+c                                                  |                   |                                                                                                    |                     |                |                   |                  |
| 5       oefficients a, b et c         6       7         7       Assistant Graphique - Étape 3 sur 4 - Options de Graphique         8       b =         9       Titres         10       Etiquettes de données         11       -2         12       15         13       Gate         14       Gate         15       Gate         16       Gate         17       Gate         18       Gate         19       Gate         20       Gate         21       Gate         22       Gate                                                                                                    | 4   |                 |                  |                         |                                                      |                   |                                                                                                    |                     |                |                   |                  |
| 6       Assistant Graphique - Étape 3 sur 4 - Options de Graphique       ? ×         8       b =       -2       c =       Titres       Axes       Quadrillage       Légende       Étiquettes de données         9       -10       -1       0       -1       0       -1       0         10       -1       0       -1       0       -1       0       -1       0         11       -2       -1       0       -1       0       -1       0       -1       0       -1       0       -1       0       -1       -1       0       -1       -1       0       -1       -1       0       -1       -1       0       -1       -1       -1       -1       -1       -1       -1       -1       -1       -1       -1       -1       -1       -1       -1       -1       -1       -1       -1       -1       -1       -1       -1       -1       -1       -1       -1       -1       -1       -1       -1       -1       -1       -1       -1       -1       -1       -1       -1       -1       -1       -1       -1       -1       -1       -1       -1       -1       -1 <td>5</td> <td>oefficients a,</td> <td>b et c</td> <td></td> <td></td> <td></td> <td></td> <td></td> <td></td> <td></td> <td></td>                                                                                                    | 5   | oefficients a,  | b et c           |                         |                                                      |                   |                                                                                                    |                     |                |                   |                  |
| 7       7       7       7       7       7       7       7       7       7       7       7       7       7       7       7       7       7       7       7       7       7       7       7       7       7       7       7       7       7       7       7       7       7       7       7       7       7       7       7       7       7       7       7       7       7       7       7       7       7       7       7       7       7       7       7       7       7       7       7       7       7       7       7       7       7       7       7       7       7       7       7       7       7       7       7       7       7       7       7       7       7       7       7       7       7       7       7       7       7       7       7       7       7       7       7       7       7       7       7       7       7       7       7       7       7       7       7       7       7       7       7       7       7       7       7       7       7       7                                                                                                          | 6   |                 |                  |                         | Assistant Gra                                        | obique - Étar     | a 3 sur 4 . O                                                                                                    | ntions de Gran      | himue          | 2                 |                  |
| 8       b =       -2       c =       Titres       Axes       Quadrillage       Légende       Étiquettes de données         9       -1       0       -1       0       -1       0       -1       0       -1       0       -1       0       -1       0       -1       0       -1       0       -1       0       -1       0       -1       0       -1       0       -1       0       -1       0       -1       0       -1       0       -1       0       -1       0       -1       0       -1       -1       0       -1       -1       0       -1       -1       0       -1       -1       0       -1       -1       -1       0       -1       -1       -1       -1       -1       -1       -1       -1       -1       -1       -1       -1       -1       -1       -1       -1       -1       -1       -1       -1       -1       -1       -1       -1       -1       -1       -1       -1       -1       -1       -1       -1       -1       -1       -1       -1       -1       -1       -1       -1       -1       -1       -1       -1       -                                                                                                    | 1   |                 |                  | <u>.</u>                |                                                      | pinque Etal       |                                                                                                    | prioris de arapi    | indere.        | 200               |                  |
| 9                                                                                                    | 8   | b =             | -2               | c =                     | Titres                                               | Axes Quad         | rillage Légen                                                                                                    | de Étiquettes c     | le données     |                   | 4                |
| 10       -2       -1       0         11       -2       -1       0         12       15       7       3         13       -       -       -         14       -       -       -         15       -       -       -         16       -       -       -         17       -       -       -         18       -       -       -         19       -       -       -         20       -       -       -         21       -       -       -         22       -       -       -       -                                                                                                    | 9   |                 |                  |                         |                                                      |                   |                                                                                                    |                     |                |                   |                  |
| 11       -2       -1       U         12       15       7       3         13                                                                                                    | 10  |                 |                  |                         | Étiquettes de                                        | données           |                                                                                                    |                     |                |                   |                  |
| 12     13     70       13                                                                                                    | 11  | -2              | -1               | U<br>2                  | -                                                    |                   |                                                                                                    | fonctions           | du second deg  | ré                | ÷                |
| 13     C     Afficher la valeur       14     C     Afficher la valeur       15     C     Afficher le pourcentage       16     C     Afficher la taille des bulles       17     C     Afficher la taille des bulles       18     C     Afficher la taille des bulles       19     C     40       20     C     40       21     C     40                                                                                                    | 12  | 15              | . (              | <u>э</u>                | • Aucune                                             |                   |                                                                                                    |                     | 70 1           |                   |                  |
| 15     C     Afficher le pourcentage       16     Afficher le pourcentage       17     Afficher étiquette et pourcentage       18     Afficher la taille des bulles       19     -6       20     -6       21     -6                                                                                                    | 14  |                 |                  |                         | C Afficher la                                        | <u>v</u> aleur    |                                                                                                    | X                   | 60             |                   |                  |
| 16     C Afficher letiquette       17     C Afficher étiquette et pourcentage       18     C Afficher la taille des bulles       19     -6       20     -6       21     -6       22     -6                                                                                                    | 15  | -               |                  |                         | <ul> <li>Afficher le</li> <li>Afficher le</li> </ul> | pourcentage       |                                                                                                    |                     | 50             |                   |                  |
| 17     18       18     C       19     20       21     -6       22     -6                                                                                                    | 16  |                 |                  |                         | C Afficher él                                        | iquette et pour   | centare                                                                                                    |                     | 40             | 1                 |                  |
| $ \begin{array}{c ccccccccccccccccccccccccccccccccccc$                                                                                                    | 17  | 1               |                  |                         | - C Afficher la                                      | taille des bulles | centage .                                                                                                    |                     | 80             | +                 |                  |
| $ \begin{array}{c ccccccccccccccccccccccccccccccccccc$                                                                                                    | 18  |                 |                  |                         |                                                      |                   |                                                                                                    | -                   | 20             |                   |                  |
|                                                                                                    | 19  |                 |                  | ·                       |                                                      |                   |                                                                                                    |                     |                |                   |                  |
| 22                                                                                                    | 20  |                 |                  |                         |                                                      |                   | -6                                                                                                    | -4 -2               | 0 2            | 4 6               |                  |
|                                                                                                    | 22  |                 |                  |                         | -                                                    | 1.12              | - 100 - 100 |                     |                |                   |                  |
| 23                                                                                                    | 23  | 1               |                  |                         | J Symboles                                           | de legende pre:   | s de l'etiquette                                                                                                    |                     |                |                   |                  |
| 24                                                                                                    | 24  |                 |                  |                         |                                                      |                   |                                                                                                    |                     |                | ()))))))))))))))) |                  |
| 25 Annuler < <u>Précédent</u> Suivant > <u>T</u> erminer                                                                                                    | 25  |                 |                  |                         | 2                                                    |                   | Annuler                                                                                                    | < <u>P</u> récédent | Suivant >      | Terminer          |                  |
|                                                                                                    | 26  | N NI Fouilt / F | avil2 / Favil2 / |                         |                                                      |                   |                                                                                                    |                     |                |                   |                  |
|                                                                                                    | Drâ | +               | editz X nedits / |                         |                                                      |                   |                                                                                                    |                     | 3              | NUM               |                  |

| M    | icrosoft Excel                   | - Support fon          | ctions                |                         |                    |                 |             |            |             | _ 8 ×                                        |
|------|----------------------------------|------------------------|-----------------------|-------------------------|--------------------|-----------------|-------------|------------|-------------|----------------------------------------------|
| Eich | ier <u>E</u> dition <u>A</u> ffi | chage <u>I</u> nsertic | n Forma <u>t O</u> ut | ils <u>D</u> onnées Fe  | <u>nêtre ?</u> Omi | niPage OmniPage | OmniPage Or | nniPage    |             |                                              |
|      | Q n - :                          | Σ f= Z                 | 100% 👻                | ?) 😤 Arial              |                    | • 10 • I        | G I S 🗐     | :≣≣€       | *.00 ÷.00 🔕 | • <u>A</u> • *                               |
|      | •                                | =                      |                       | Carl Mill               |                    |                 | 10          | 10-<br>14- | 10          | 10 - 12                                      |
|      | E                                | F                      | G                     | H                       | l.                 | J               | K           | L          | М           |                                              |
| 1    |                                  |                        |                       | 1.1.2                   |                    |                 |             |            |             |                                              |
| 2    | 1                                |                        |                       |                         |                    |                 |             |            |             |                                              |
| 3    | ne peut s                        | ecrire y               | = ax <sup>2</sup> + p | ox + c                  |                    |                 |             |            |             |                                              |
| 4    | nofficiente a                    | hotc                   |                       |                         |                    |                 |             |            |             |                                              |
| 6    | benicienta a,                    | N 61 C                 |                       |                         |                    |                 |             |            |             | <u>.</u>                                     |
| 7    |                                  |                        |                       |                         |                    |                 |             |            |             |                                              |
| 8    | b =                              | -2                     | c =                   | 3                       |                    |                 |             |            |             |                                              |
| 9    |                                  |                        | 1000                  |                         |                    |                 |             |            |             |                                              |
| 10   |                                  |                        |                       |                         |                    |                 |             |            |             |                                              |
| 11   | -2                               | -1                     | 0                     | 1                       | 2                  | 3               | 4           | 5          | й.<br>1     |                                              |
| 12   | 15                               | 7                      | 3                     | 3                       | 7                  | 15              | 27          | 43         |             |                                              |
| 13   |                                  |                        |                       |                         |                    |                 |             |            | 6 2         | <u>.                                    </u> |
| 15   |                                  |                        | Assistant Gra         | phique - Étape          | 4 sur 4 - Em       | placement du g  | raphique    | 2          | ×           |                                              |
| 16   |                                  |                        | Placer le graphi      | que :                   |                    |                 |             |            |             |                                              |
| 17   |                                  |                        |                       | -                       | 0.000              | -               |             |            | -           |                                              |
| 18   |                                  |                        |                       | C sur une <u>n</u> ouve | elle feuille :     | Graph1          |             |            |             |                                              |
| 20   |                                  |                        |                       |                         |                    |                 |             |            |             | <u> </u>                                     |
| 21   |                                  |                        |                       | • en tant qu'ob         | jet dans :         | Feuil1          |             | •          |             |                                              |
| 22   |                                  |                        |                       |                         |                    |                 |             | 100        |             |                                              |
| 23   |                                  |                        | തി                    |                         |                    |                 |             | 1          | -           |                                              |
| 24   |                                  |                        |                       |                         | Annuler            |                 | Sulvant >   | Lerminer   |             |                                              |
| 25   |                                  | 132                    |                       |                         |                    |                 |             |            |             |                                              |
|      | Feuil1 Fe                        | uil2 / Feuil3 /        |                       |                         |                    | 1               | 1           | 1.         | +           |                                              |
| Prêt |                                  |                        |                       |                         |                    |                 |             |            | NUM         |                                              |

| 🔀 M  | icrosof | t Excel | - Sı | ippor | t for | ctior  | าร    |             |                                          |       |       |      |        |        |        |              |      |      |           |                |              |     |        |   |             |            |   | _ (đ       | X   |
|------|---------|---------|------|-------|-------|--------|-------|-------------|------------------------------------------|-------|-------|------|--------|--------|--------|--------------|------|------|-----------|----------------|--------------|-----|--------|---|-------------|------------|---|------------|-----|
|      | Eichier | Edition | Affi | :hage | Ins   | ertion | Form  | na <u>t</u> | Qutils                                   | Do    | nnées | Fe   | nêtre  | 2 0    | mniPa  | ige          | Omn  | iPag | e C       | mniF           | age          | Omr | niPage |   |             |            |   | _16        | 7 × |
|      |         | n +     | Σ    | f* 7  | 1     |        | 100%  | 4           | 2                                        | »»    | Arial |      |        |        | +      | 10           | -    | G    | I         | S              | -            | : = | 1      | € | <b>*</b> ,0 | ,00<br>+.0 | 8 | - <u>A</u> |     |
| 1    | H15     | -       |      | =     |       |        |       |             | 2000 ( ) ( ) ( ) ( ) ( ) ( ) ( ) ( ) ( ) | and . | 1     |      |        |        |        |              |      |      | a service | 0.000          | and a second |     |        |   |             | . man      |   |            |     |
|      | A       | 1       | /    | В     |       |        | С     |             |                                          | D     |       |      | E      |        | ,      | F            |      | -    |           | G              |              |     | H      |   | [           | 1          |   |            | 1   |
| 1    |         |         |      |       |       |        |       |             |                                          |       |       |      |        |        |        |              |      |      |           |                |              |     |        |   |             |            |   |            |     |
| 2    |         |         | 2020 |       |       | 1      |       | 27          |                                          |       |       | 1    |        |        | 2021   | 123          |      | 1    |           |                |              | 1   |        |   | _           |            |   |            | _   |
| 3    |         |         | Ur   | ie é  | equ   | ati    | on (  | de          | la p                                     | ar    | abo   | ple  | e pe   | ut s   | s'é    | rir          | e    | y =  | = a       | X <sup>2</sup> | + b          | X I | - C    |   |             |            |   |            |     |
| 4    |         |         |      |       | 105   |        |       |             |                                          |       |       |      |        |        |        |              |      |      |           |                |              | _   |        |   | _           |            |   |            | _   |
| 5    |         |         |      |       |       | Doi    | nnera | ine         | vale                                     | ur a  | aux c | :0e1 | ficiei | nts a, | be     | tc           |      |      |           |                |              |     |        |   | -           |            |   |            | -8  |
| 7    |         |         |      |       |       | 1      |       |             | 1                                        |       | _     | 1    |        | _      |        |              |      |      |           |                |              | -   |        |   | 1           |            |   |            | -1  |
| 0    |         |         |      |       |       |        | а     | _           | <u> </u>                                 | 2     |       | 1    | ł      | • =    |        | -2           | ŝ    |      |           | ~              |              |     | 3      |   | 1           |            |   |            | -1  |
| q    |         |         |      |       |       |        | ŭ     |             | -                                        | 4     |       | -    |        |        | -      | -2           |      | -    |           |                | 0            | -   |        |   | ·           |            |   |            | -1  |
| 10   |         |         |      |       |       |        |       |             | 1                                        |       |       |      |        |        |        |              |      |      |           |                |              |     |        |   |             |            |   |            |     |
| 11   | X       | {       | é.   | -5    |       | с.     | -4    |             | e.                                       | -3    |       | 1    | -2     |        | ē.     | -1           |      |      |           | 0              |              | 6   | 1      |   |             | 2          |   | e.         | -   |
| 12   | у       | t i     |      | 63    |       | Ĵ      | 43    |             | j.                                       | 27    | ž     | ç.   | 15     |        | 0      | 7            |      |      |           | 3              |              |     | 3      |   | Ĵ,          | - 7        |   | с. »       | 1   |
| 13   |         |         | _    |       |       |        |       |             |                                          |       |       |      |        |        |        |              |      |      |           |                |              |     |        |   | _           |            |   |            | _   |
| 14   |         |         |      | _     |       |        |       | f           | otio                                     |       | ميرام |      |        |        |        |              |      |      | -         |                |              | -   |        |   | 1           |            |   |            |     |
| 10   |         |         |      | -     |       |        |       | or          | icuo                                     | ns    | aus   | sec  | conc   | ae     | gre    |              |      |      |           |                |              | Ļ   |        |   | -           |            |   |            |     |
| 17   |         |         |      |       |       |        |       |             |                                          |       | 70    |      |        |        |        |              |      |      |           |                |              |     |        |   |             |            |   |            |     |
| 18   |         |         |      |       |       | 3      |       |             | Ű                                        |       | 60    |      |        |        |        | 1            |      |      |           |                |              |     |        |   |             |            |   |            |     |
| 19   |         |         |      |       |       |        |       |             |                                          |       | -50   | -    |        | -      |        | -            |      |      |           |                |              |     |        |   |             |            |   |            |     |
| 20   |         |         |      | _     |       |        |       |             |                                          |       | 40    | -    |        | -      |        | 1            | /    |      | 8         |                |              | -   |        |   | -           |            |   |            |     |
| 21   |         |         |      | -     |       |        |       | -           |                                          |       | -30   | 2    |        |        |        | $\checkmark$ | a la | _    |           |                |              |     |        |   | -           |            |   |            | -1  |
| 23   |         |         |      |       | -     |        |       | 210         | $\overline{}$                            | 185   | -20-  |      |        | 1.114  | $\neq$ |              |      | _    |           |                |              |     |        |   |             |            |   |            |     |
| 24   |         |         |      |       |       |        |       |             |                                          | >     | 10    |      |        |        |        |              |      |      |           |                |              |     |        |   |             |            |   |            |     |
| 25   |         |         |      |       |       | _      |       | _           |                                          | _     |       |      | -      | -      | _      |              | _    |      |           |                |              |     |        |   |             |            |   |            | _   |
| 26   |         |         |      | 15    | -6    | _      | -4    | _           | -2                                       |       | l     | J    | 3      | 2      |        | 4            |      | ь    |           |                |              |     |        |   | Ľ,          |            |   |            |     |
| Prêt |         |         | eunz | V Heu | 113 / |        |       |             |                                          |       |       |      |        |        |        | F            |      | _    | _         | _              | _            | _   |        |   | -           | NUM        |   |            |     |

# Annexe 3

## Un peu de présentation

| M    | icrosoft Excel  | - Support stat                            | istiques                                 |                                 |                     |                           |           | <u>- 8 ×</u> |
|------|-----------------|-------------------------------------------|------------------------------------------|---------------------------------|---------------------|---------------------------|-----------|--------------|
|      | Eichier Edition | Affichage Inse                            | rtion Forma <u>t O</u> utils <u>D</u> or | nnées Fe <u>n</u> être <u>?</u> | OmniPage OmniPage ( | OmniPage OmniPage         |           | _ 8 ×        |
|      | Q 0-            | $\Sigma f_{*} \xrightarrow{Z} \downarrow$ | 🚺 100% 👻 🕐 😤                             | Arial                           | • 10 • <b>G</b> I   | S E E E                   | € *,8 ;08 | 8 - A - *    |
|      | B4 🔹            | = car                                     | actère                                   |                                 |                     |                           |           |              |
|      | A               | В                                         | С                                        | D                               | E                   | F                         |           | G 🔒          |
| 1    |                 |                                           |                                          | ······                          |                     |                           |           |              |
| 2    |                 |                                           |                                          |                                 |                     |                           |           |              |
| 3    |                 |                                           |                                          |                                 |                     |                           |           |              |
| 4    |                 | caractère                                 | effectif                                 | fréquences                      | fréquences en %     |                           |           |              |
| 5    |                 | [20, 25]                                  | 14                                       | 0,11                            | 10,94               | N=                        |           |              |
| 5    | <u>.</u>        | [25, 30]                                  | 25                                       | 0,20                            | 19,53               | 1) <mark></mark>          |           |              |
| 1    |                 | [30, 35]                                  | 30                                       | 0,23                            | 23,44               | <u>19</u>                 |           |              |
| 0    |                 | [35, 40]                                  | 17                                       | 0,10                            | 13.08               | 1                         |           |              |
| 10   |                 | [45, 50]                                  | q                                        | 0,10                            | 7 03                | 6                         |           |              |
| 11   |                 | [50,55]                                   | 7                                        | 0.05                            | 5 47                |                           |           |              |
| 12   |                 | 155, 601                                  | 3                                        | 0.02                            | 2.3. X Coup         | er                        |           |              |
| 13   |                 | Total                                     | 128                                      | 1                               | 100 🖹 Copie         | er                        |           |              |
| 14   |                 |                                           |                                          |                                 | Colle               | r                         |           |              |
| 15   |                 |                                           |                                          |                                 | Colla               | de spécial                |           |              |
| 16   |                 |                                           |                                          |                                 |                     |                           |           |              |
| 17   |                 |                                           |                                          |                                 | Insér               | er                        |           |              |
| 18   |                 |                                           |                                          | -                               | Supp                | rimer                     | 1         |              |
| 19   |                 |                                           |                                          |                                 | Effac               | er le contenu             |           |              |
| 20   | -               |                                           |                                          |                                 | 1 Tanén             |                           |           |              |
| 21   |                 |                                           |                                          |                                 |                     | er un co <u>m</u> mencare |           |              |
| 22   |                 | ·                                         |                                          |                                 | Form                | at de cellule             |           |              |
| 20   |                 |                                           |                                          |                                 | Liste               | de choix                  |           |              |
| 25   |                 |                                           |                                          |                                 | 🔬 Lien I            | hypertexte                |           |              |
| 26   |                 |                                           |                                          |                                 |                     |                           |           |              |
| 27   |                 |                                           |                                          |                                 |                     |                           |           |              |
| 14   | Feuil1          | euil2 / Feuil3 /                          |                                          |                                 | 4                   |                           |           |              |
| Prêt |                 |                                           |                                          |                                 | Somme               | =458                      | NUM       |              |

### Modifier l'aspect de cellules ou de tableaux

| 🗙 Mic | rosoft Excel          | - Support stal                 | tistiques                             |                                 |              |            |           |       |        |       |          |                | _   | B ×   |
|-------|-----------------------|--------------------------------|---------------------------------------|---------------------------------|--------------|------------|-----------|-------|--------|-------|----------|----------------|-----|-------|
| E Ei  | chier <u>E</u> dition | Affichage Inse                 | ertion Forma <u>t</u> Outils Dor      | nnées Fe <u>n</u> être <u>?</u> | OmniPage Omi | niPage     | Omr       | iPage | Omr    | iPage |          |                |     | a ×   |
|       | à n -                 | $\Sigma f_{*} \xrightarrow{Z}$ | 🚺 100% 👻 🕐 😤                          | Arial                           | ▼ 10 ▼       | 6 <i>I</i> | S         |       | E      | 3     | € ;      | 60 <b>↓</b> 00 | B - | A - 3 |
| 1.00  | B4 🔹                  | = ca                           | ractère                               |                                 |              |            |           | 111   |        |       |          |                |     |       |
|       | A                     | В                              | C                                     | D                               | E            |            |           |       |        | F     |          |                | C   | ; ;   |
| 1     |                       |                                |                                       |                                 |              |            |           |       |        |       |          |                |     | 1     |
| 2     |                       |                                |                                       |                                 |              |            | 1         |       |        |       |          |                |     |       |
| 3     |                       |                                |                                       |                                 |              |            |           |       |        |       |          |                |     |       |
| 4     |                       | caractère                      | effectif                              | fréquences                      | fréquence    | s en %     |           |       |        |       |          |                |     |       |
| 5     |                       | [20, 25]                       | 14                                    | 0,11                            | 10,94        | 4          |           |       |        |       |          |                |     |       |
| 6 7   |                       | [25, 30]                       | 25                                    | 0,20                            | 19,53        | 5          | 1         |       | -      |       | _        |                |     |       |
| 1     |                       | [30, 35]                       | 30                                    | ormat de cellule                |              |            |           |       |        |       | 3        | ×              |     |       |
| 0     |                       | [35, 40]                       | 23                                    | Nombro   Alienom                | opt Delice   | ] Bordu    | 22        | Mol   | Hife 1 | Droho | sting 1  | -              |     |       |
| 9     |                       |                                | a 17                                  | Nombre   Aligneti               | ienc Police  |            | re        | 0.100 | uis    | Frote | iccion 1 | 1              |     |       |
| 11    |                       | [40, 55]                       | 7                                     | Ombrage de cellule              | 8            |            |           |       |        |       |          |                |     |       |
| 12    |                       | 155 601                        | 3                                     | <u>C</u> ouleur :               |              |            |           |       |        |       |          |                |     |       |
| 13    |                       | Total                          | 128                                   | Aucune co                       | uleur        |            |           |       |        |       |          |                |     |       |
| 14    |                       |                                |                                       |                                 |              |            |           |       |        |       |          |                |     |       |
| 15    |                       |                                |                                       |                                 |              |            |           |       |        |       |          |                |     |       |
| 16    |                       |                                |                                       |                                 |              |            |           |       |        |       |          |                |     |       |
| 17    |                       |                                |                                       |                                 |              |            |           |       |        |       |          |                |     |       |
| 18    |                       |                                |                                       |                                 |              |            |           |       |        |       |          |                |     |       |
| 19    |                       |                                |                                       |                                 |              | Aperçu     |           |       |        |       |          |                |     |       |
| 20    |                       | -                              |                                       |                                 |              |            |           |       |        |       |          |                |     |       |
| 21    |                       |                                | 2                                     |                                 |              |            |           |       |        |       |          |                |     |       |
| 22    |                       |                                |                                       | Motif :                         | *            |            |           |       |        |       |          |                |     |       |
| 23    |                       |                                |                                       |                                 |              |            |           |       |        |       |          |                |     |       |
| 25    |                       |                                |                                       |                                 |              |            |           |       |        |       |          |                |     | _     |
| 26    |                       |                                | · · · · · · · · · · · · · · · · · · · |                                 |              |            | 78        |       |        |       |          |                |     | -     |
| 27    |                       |                                |                                       |                                 |              |            |           | 0     | к      |       | Annule   |                |     | -     |
| (I)   | Feuil1 / F            | euil2 / Feuil3 /               |                                       |                                 |              |            | - 19.<br> |       |        |       |          |                |     | 11    |
| Prêt  |                       |                                |                                       |                                 |              | Somm       | e=4       | 58    |        | 0     |          | NUM            |     | _     |

### Modifier l'aspect de la zone de graphique, de la zone de traçage ou d'un élément du graphique

| M      | icrosoft Exce | I - Support for   | nctions                  |                                       |                             |                       |           |                                          |                |     |       |                                                                                                    |
|--------|---------------|-------------------|--------------------------|---------------------------------------|-----------------------------|-----------------------|-----------|------------------------------------------|----------------|-----|-------|----------------------------------------------------------------------------------------------------|
|        |               | Artichage Ins     | sertion Forma <u>t</u> C | (utils <u>G</u> raphiqu<br>?) ? Arial | e Fe <u>n</u> etre <u>/</u> | • 11 •                | G         | IS                                       |                | € % | -00 X | - <u> «</u>                                                                                                    |
| Gra    | anhique 1     | =                 |                          |                                       |                             | and the second second | a langere | Sector Cardena                           |                |     |       | - 100 - 100 |
|        | A             | В                 | С                        | D                                     | E                           | F                     |           | G                                        | H              |     | 1     | 1                                                                                                    |
| 19     |               |                   |                          |                                       |                             |                       |           |                                          |                |     |       |                                                                                                    |
| 20     | -             |                   |                          |                                       |                             |                       |           |                                          |                |     |       |                                                                                                    |
| 21     |               |                   |                          |                                       |                             |                       |           |                                          |                |     |       |                                                                                                    |
| 22     |               |                   | fonctions                | du secor                              | id degre                    |                       |           | ormat de la zor                          | e de graphiq   | ue  | 1     | _                                                                                                    |
| 23     |               |                   |                          |                                       |                             |                       |           | an an an an an an an an an an an an an a |                |     |       |                                                                                                    |
| 24     |               |                   | ř T                      | 70 1                                  |                             |                       | 1         | 'ype de graphiq                          | ue             |     |       |                                                                                                    |
| 26     |               |                   |                          | -60                                   |                             |                       | . [       | onnées source                            |                |     |       |                                                                                                    |
| 27     |               |                   |                          | 50                                    |                             |                       | 9         | 2ptions du grapi                         | nique          |     |       |                                                                                                    |
| 28     |               | 1                 |                          |                                       |                             |                       |           | mplacement                               |                |     |       |                                                                                                    |
| 29     |               |                   |                          | 40                                    |                             |                       | 1         | /ue 3D                                   |                |     | 1     |                                                                                                    |
| 30     |               |                   |                          | -30                                   |                             | /                     | F         | enêtre graphiq                           | Je             |     | -     |                                                                                                    |
| 31     |               | > 13              |                          |                                       |                             |                       | u         |                                          |                |     | -     |                                                                                                    |
| 32     |               |                   |                          | 20                                    |                             |                       | ± 06      | ouper                                    |                |     | -     |                                                                                                    |
| 34     |               | -                 |                          | 10                                    |                             |                       |           | logier                                   |                |     | -     |                                                                                                    |
| 35     |               | _                 |                          |                                       | -                           |                       |           | Ioller                                   |                |     |       |                                                                                                    |
| 36     |               | -6 -              | <br>./ _?                | n<br>n                                | 2 1                         |                       | -         | thacer                                   |                |     | 1     |                                                                                                    |
| 37     |               | - 191             |                          |                                       |                             |                       | r         | Aettre au pre <u>m</u> ie                | er plan        |     | 1     |                                                                                                    |
| 38     |               |                   |                          | 0. <b>.</b>                           |                             |                       | P         | Aettre en arrière                        | e-pla <u>n</u> |     | 1     |                                                                                                    |
| 39     |               |                   |                          |                                       |                             |                       | -         |                                          |                |     | -     |                                                                                                    |
| 40     |               |                   |                          |                                       |                             |                       | . t       | Affecter une <u>m</u> a                  | cro            |     | _     |                                                                                                    |
| 41     |               |                   |                          |                                       |                             | 9                     |           |                                          |                |     | -528  | 1                                                                                                    |
| 42     |               |                   | -                        |                                       |                             |                       | -         |                                          | 1              |     |       |                                                                                                    |
| 44     |               |                   |                          |                                       |                             |                       |           |                                          | 1              |     |       | _                                                                                                    |
| 45     |               |                   |                          |                                       |                             |                       |           |                                          |                |     |       | _                                                                                                    |
| 14 4 1 | Feuil1 / I    | Feuil2 / Feuil3 / | 1 1                      |                                       | 1 1                         | 1                     |           |                                          |                | 1   |       | ЪГ                                                                                                    |
| Prêt   |               |                   |                          |                                       |                             |                       |           |                                          |                | N   | IUM   |                                                                                                    |

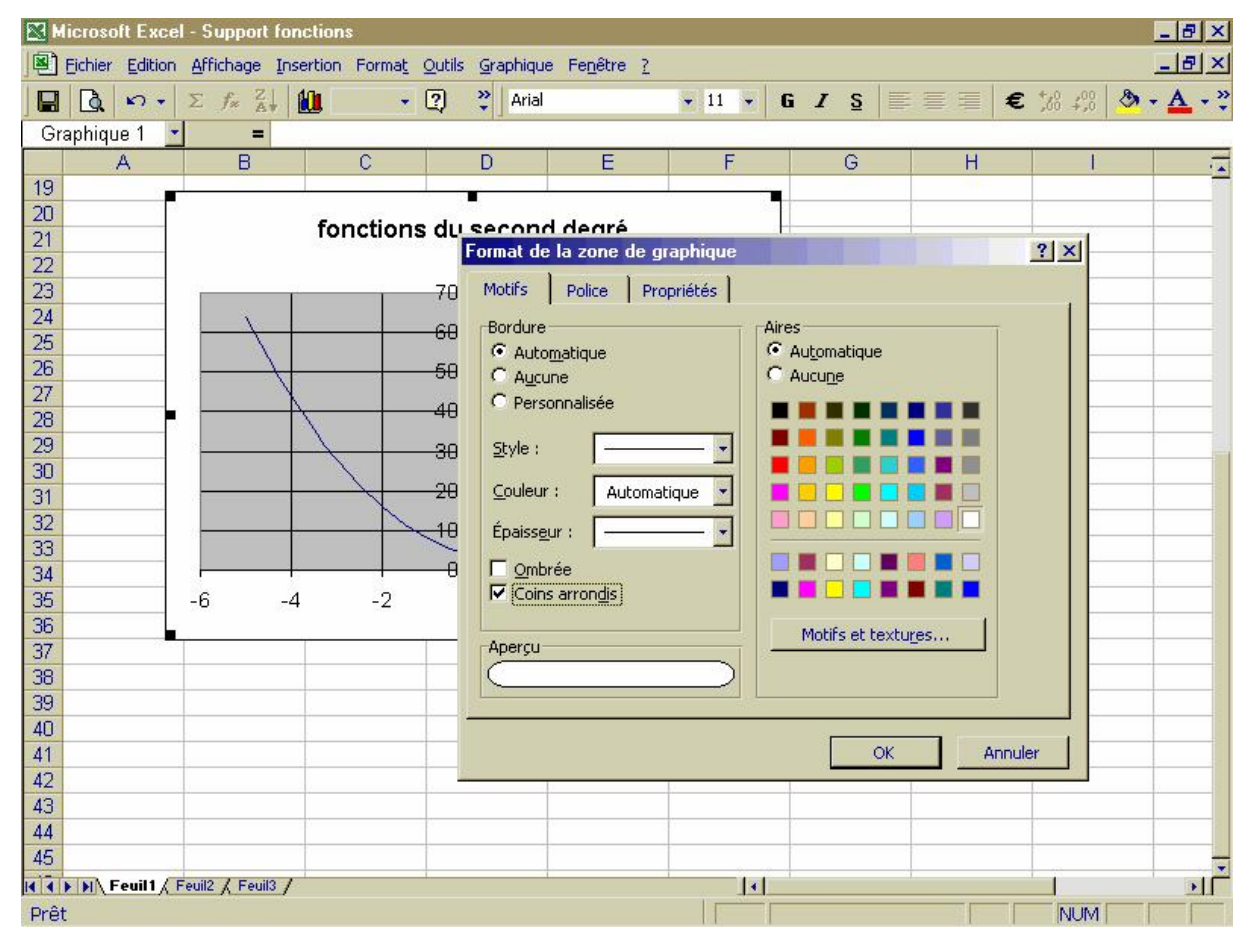

## MCours.com